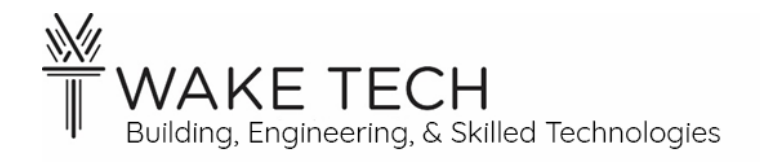

# Wireshark- OSI- Physical & Data-link Layers

BAT-221: BAS Networking

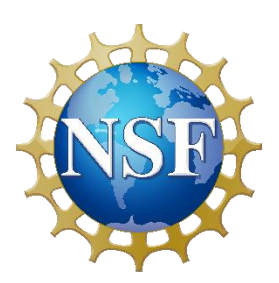

This material is based upon work supported by the National Science Foundation Advanced Technical Education grant program, A New Technician Training Program for Advanced Building Technologies, DUE-2000190.

The opinions, findings, and conclusions or recommendations expressed are those of the author(s) and do not necessarily reflect the views of the National Science Foundation.

Wireshark - OSI - Physical & Data-link Layers© 2023 by Wake Technical Community College is licensed under CC BY-NC-SA 4.0. To view a copy of this license, visit http://creativecommons.org/licenses/by-nc-sa/4.0/ Name:

Section:

# Wireshark- OSI- Physical & Data-link Layers

# <u>Synopsis</u>

In this lab, we are going to use Wireshark to analyze the two lowest layers of the OSI model: Physical and Data-link layer.

# **OBJECTIVES**

Upon completion of this activity the student will be able to:

- Capture and analyze network traffic using Wireshark.
- Analyze the OSI Physical layer in Wireshark.
- Understand the fields that make up a frame in the OSI Data-link layer.
- Analyze the OSI Data-link layer in Wireshark.

# PARTS AND EQUIPMENT

• Networked laptop

# **SOFTWARE**

• <u>Wireshark</u> [https://www.wireshark.org/]

## REFERENCES

- <u>What is a MAC Address: How to Find and Identify</u> [https://whatismyipaddress.com/macaddress]
- <u>OSI Model</u> [http://www.practicalnetworking.net/series/packet-traveling/osi-model/]
- <u>What is the Internet Control Message Protocol (ICMP)?</u> [https://www.fortinet.com/resources/cyberglossary/internet-control-message-protocol-ICMP]

# MANUALS

• <u>Network Communications for Buildings</u> [https://www.ccontrols.com/pdf/NCB2015.pdf]

## BACKGROUND

The MAC address is a 48-bit (6 byte) network address. The MAC address is used to uniquely identify devices on a network.

A MAC address is hardcoded onto the network adaptor by the manufacturer. The manufacturer makes sure the address is unique.

The MAC address will appear be written using hexadecimal numbers and will usually appear in the following formats:

- A0-51-0B-29-C9-4E
- A0:51:0B:29:C9:4E

The MAC address is used for source and destination address at the Data-link layer.

## PROCEDURES

## **Part 1: Network configuration**

We need to get the IPv4 address and MAC address of the network adaptor that we are going to be capturing traffic on.

#### 1.1 - Laptop configuration

An ipconfig will give us the IPv4 address but we also want to know the MAC address on the network adaptor, so we are going to run it without the /all switch.

Run an "ipconfig /all" to get the IPv4 address and the MAC address:

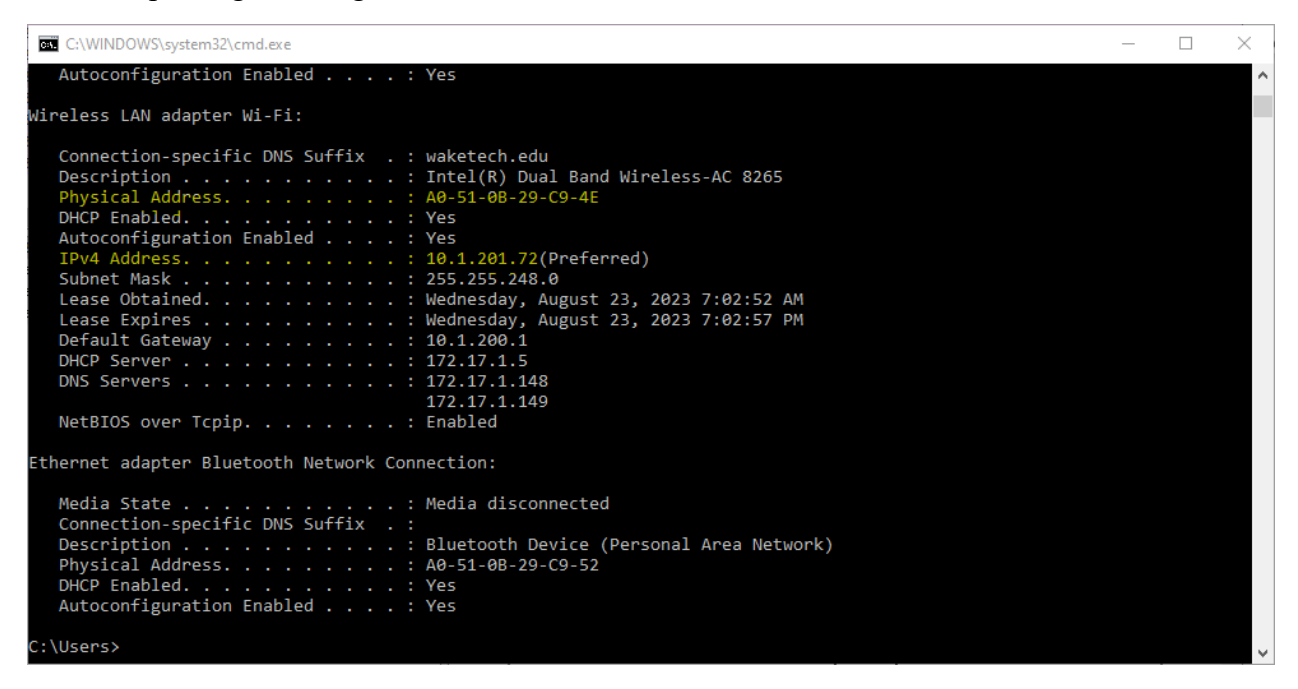

What is the MAC (Physical) address of our network interface?

What is the IPv4 address of our network interface?

What is the IPv4 address of the Default Gateway?

#### 1.2 - Default gateway

To reach outside out LAN, we go through the Default Gateway. While we have the IPv4 address of the Default Gateway, we need to get the MAC address of Default Gateway. We have already gotten the IPv4 address of the Default Gateway from our network interface.

#### ARP

ARP is a protocol that maps an IP address to a MAC (Physical) address.

We can use the dos "arp" command to get the translation between the two.

Run the arp command with the -a switch with the IPv4 address of the Default Gateway.

| Wake Tech BAT Lab            | 4 of 23                                   | Last updated: |
|------------------------------|-------------------------------------------|---------------|
| https://www.waketech.edu/pro | ograms-courses/credit/building-automation | 8/28/2023     |

What is the IPv4 address of the Default Gateway from our network interface?\_\_\_\_\_

| C:\WINDOWS\system32\cmd.exe                                                                      |                 | _ | × |
|--------------------------------------------------------------------------------------------------|-----------------|---|---|
| C:\Users≻arp -a 10.1.200.1                                                                       |                 |   | î |
| Interface: 10.1.201.72 0x19<br>Internet Address Physical Address<br>10.1.200.1 a0-b4-39-ce-9e-02 | Type<br>dynamic |   |   |
| C:\Users>                                                                                        |                 |   |   |
|                                                                                                  |                 |   | ~ |

What is the MAC address of the Default Gateway?\_\_\_\_\_

1.3 - Summarize

Summarize the MAC and IPv4 address for our interface network as well as the Default Gateway.

 Network Interface MAC address?

 Network Interface IPv4 address?

 Default Gateway MAC address?

 Default Gateway IPv4 address?

# Part 2: Wireshark

## 2.1 - Wireshark Capture

Start Wireshark and it should start capturing network traffic once you have selected the network interface.

| 🙍 Capturing from Wi-Fi                                          |            |         |     |      |           |            |       |        |          |        |       |        |           |            | _        | ۵         | I           | $\times$ |
|-----------------------------------------------------------------|------------|---------|-----|------|-----------|------------|-------|--------|----------|--------|-------|--------|-----------|------------|----------|-----------|-------------|----------|
| File Edit View Go Capture Analyze Statistics Telephony Wireless | Tools H    | Help    |     |      |           |            |       |        |          |        |       |        |           |            |          |           |             |          |
| ◢ ■ ◢ ◎   🗈 🗙 🖻 🔍 ⇔ ⇒ 🕾 🗿 🖢 🚍 🔍 Q, Q, Q                         | Q. 🎹       |         |     |      |           |            |       |        |          |        |       |        |           |            |          |           |             |          |
| Apply a display filter <ctrl-></ctrl->                          |            |         |     |      |           |            |       |        |          |        |       |        |           |            |          |           |             | · ] +    |
| No. Time Delta Source                                           | Destinatio | on      |     | Prot | ocol      |            |       |        | Le       | ength  | Info  |        |           |            |          |           |             | ^        |
| 120 07:36:19.042916 0.204028 10.1.201.67                        | 239.25     | 5.255.  | 250 | SSD  | P         |            |       |        |          | 179    | M-S   | EAR    | CH        | * H        | TTP      | /1.1      | L           |          |
| 121 07:36:19.145747 0.102831 10.1.175.46                        | 224.0.     | 0.251   |     | MDN  | IS        |            |       |        |          | 254    | Sta   | nda    | ird       | que        | ry       | resp      | ons         | se       |
| 122 07:36:19.676508 0.530761 10.1.201.72                        | 23.62.     | 32.5    |     | TCP  | •         |            |       |        |          | 55     | [TC   | PK     | eep       | -A1        | ive      | ] 63      | 3844        | 1 →      |
| 123 07:36:19.676895 0.000387 10.1.201.72                        | 44.236     | 5.123.1 | 31  | TCP  | •         |            |       |        |          | 567    | 630   | 67     | → 1       | .514       | [P       | SH,       | ACK         | (]       |
| 124 07:36:19.688488 0.011593 23.62.32.5                         | 10.1.2     | 201.72  |     | TCP  | •         |            |       |        |          | 66     | [TC   | PK     | eep       | -A1        | ive      | AC        | (] 2        | 443      |
| 125 07:36:19.761408 0.072920 10.1.201.105                       | 224.0.     | 0.251   |     | MDN  | IS        |            |       |        |          | 81     | Sta   | nda    | ird       | que        | ry       | 0x0(      | 900         | AN       |
| 126 07:36:19.761408 0.000000 10.1.201.105                       | 224.0.     | 0.251   |     | MDN  | IS        |            |       |        |          | 119    | Sta   | nda    | ind       | que        | ry       | resp      | ons         | se       |
|                                                                 | 224.0.     | 0.252   |     |      |           |            |       |        |          | 110    | Sta   | nda    | ira       | que        | ry       | oxa:      | 9/3<br>/ EN | AN       |
|                                                                 | 10.1.2     | 207.200 |     | NDN  | IS<br>IC  |            |       |        |          | 110    | Reg   | ist    | rat       | ion        |          | SMI       |             |          |
|                                                                 | 239 25     | 5 255   | 250 | SCD  | 15        |            |       |        |          | 216    | M-S   | EVB    | пас<br>Сн | топ<br>* н |          | /1 1      |             | 100      |
| 131 07:36:19 761408 0.000000 10.1.201.31                        | 10 1 2     | 07 255  | 250 | NRN  | IS IS     |            |       |        |          | 110    | Reg   | ict    | rat       | ion        | NB       | SWI       | 1- EN       | NG-      |
| 132 07:36:19.843685 0.082277 44.236.123.131                     | 10.1.2     | 201.72  |     | TCP  | ,         |            |       |        |          | 56     | 151   | 4 →    | 63        | 067        | ΓA       | СК ]      | Sec         | a=1      |
|                                                                 | 101111     |         |     |      |           |            |       |        |          | 20     |       |        |           |            | 1        | ]         | 200         | <u> </u> |
|                                                                 |            | 0000    | _   | 54   | 01        | 20         | 0     |        | _        | 1.4    | 20    |        | 0         | 0.2        | 00       | 00        | 45          |          |
| > Frame 1: 100 bytes on wire (800 bits), 100 byte               | s capt     | 0000    | a0  | 51   | 00        | 29         | c9    | 4e     | a0<br>74 | 04     | 39    | ce     | 9e        | 02         | 08       | 00        | 45          | 00       |
| Ethernet II, Src: Cisco_ce:9e:02 (a0:04:39:ce:9                 | e:02),     | 0010    | -00 | 56   | CC<br>01  | 49         | 40    | 00     | /1       | 40     | ат    | ст     | 34        | 72         | 85       | ca<br>42  | ba i        | 10       |
| Transmission Control Protocol Sps Ponts 443 D                   | s, Dst     | 0020    | 69  | 48   | £.        | DD         | T5    | 37     | 9C       | 40     | 64    | 62     | ec        | C2         | е6<br>00 | 43        | 50          | 18       |
| Transmission Control Protocol, SPC Port. 445, D                 | SUFOI      | 0030    | 08  | 00   | TC        | ea         | 00    | 70     | 1/<br>2£ | 22     | 63    | - 7    | 29        | 00         | 1-       | 00<br>E L | 00          | 40       |
| r mansport Layer Security                                       |            | 0040    | 00  | 00   | 58<br>01- | 21         | 58    | 70     | 2T       | 22     | DD    | a/     | ae<br>4-  | 89<br>4.£  | 1a       | 20        | 00          | 29       |
|                                                                 |            | 0050    | 55  | 4T   | 90        | ба         | 61    | ze     | 99       | аŏ     | сс    | 10     | 4e        | 17         | 9т       | 20        | 9a .        | 33       |
|                                                                 |            | 0060    | еЗ  | 95   | 10        | <b>c</b> 1 |       |        |          |        |       |        |           |            |          |           |             |          |
|                                                                 |            |         |     |      |           |            |       |        |          |        |       |        |           |            |          |           |             |          |
|                                                                 |            |         |     |      |           |            |       |        |          |        |       |        |           |            |          |           |             |          |
|                                                                 |            |         |     |      |           |            |       |        |          |        |       |        |           |            |          |           |             |          |
|                                                                 |            |         |     |      |           |            |       |        |          |        |       |        |           |            |          |           |             |          |
|                                                                 |            |         |     |      |           |            |       |        |          |        |       |        |           |            |          |           |             |          |
|                                                                 |            |         |     |      |           |            |       |        |          |        |       |        |           |            |          |           |             |          |
| <                                                               | >          | <       |     |      |           |            |       |        |          |        |       |        |           |            |          |           |             | >        |
| ● ℤ Wi-Fi: <live capture="" in="" progress=""></live>           |            |         |     |      |           | Pa         | acket | s: 132 | Disp     | played | : 132 | (100.0 | )%)       |            |          | Pro       | file: [     | Default  |

## 2.2 - Ping traffic

The network frames that we are going to be examining are ICMP packets. We are going to generate ICMP requests by using the dos "ping" command.

The dos "ping" command by default generates four ICMP requests.

Open a command prompt window and ping <u>www.waketech.edu</u>.

| GSE C:\WINDOWS\system32\cmd.exe                                                                                                    | - | × |
|----------------------------------------------------------------------------------------------------|---|---|
| C:\Users>ping www.waketech.edu                                                                                                    |   | î |
| Pinging www.waketech.edu [172.28.1.77] with 32 bytes of data:<br>Reply from 172.28.1.77: bytes=32 time=2ms TTL=60<br>Reply from 172.28.1.77: bytes=32 time=2ms TTL=60<br>Reply from 172.28.1.77: bytes=32 time=2ms TTL=60<br>Reply from 172.28.1.77: bytes=32 time=2ms TTL=60 |   |   |
| Ping statistics for 172.28.1.77:<br>Packets: Sent = 4, Received = 4, Lost = 0 (0% loss),<br>Approximate round trip times in milli-seconds:<br>Minimum = 2ms, Maximum = 2ms, Average = 2ms                                                                                     |   |   |
| C:\Users>                                                                                                    |   |   |
|                                                                                                    |   |   |
|                                                                                                    |   |   |
|                                                                                                    |   |   |
|                                                                                                    |   |   |
|                                                                                                    |   |   |

## 2.3 - Stop Capture

Wireshark should have captured the network traffic that we want to examine. There is no need for Wireshark to continue to capture packets.

You can stop capturing network traffic by one of the following ways:

- 1. Toolbar: Click "Stop capturing packets" icon
- 2. Menu: Capture  $\rightarrow$  Stop
- 3. Shortcut: CTRL+E

Capturing from Wi-Fi

| Image: Compute Analyze Statistics Telephony Wireless Tools Help           No.         Time         Deta         Source         Destination         Protocol         Length         Info         Image: Compute State         Image: Compute State <th></th> <th>Capturing fr</th> <th>om Wi-Fi</th> <th></th> <th></th> <th></th> <th></th> <th></th> <th></th> <th></th> <th></th> <th></th> <th></th> <th></th> <th></th> <th></th> <th></th> <th></th> <th></th> <th></th> <th></th> <th></th> <th></th> <th></th> <th></th> <th></th> <th>-</th> <th>٥</th> <th>p</th> <th><math>\times</math></th>                                                                                             |                                                                                   | Capturing fr | om Wi-Fi  |          |         |       |            |      |               |           |          |        |        |        |        |      |          |    |            |    |    |       |            |      |             |            | -         | ٥    | p     | $\times$       |
|----------------------------------------------------------------------------------------------------|-----------------------------------------------------------------------------------|--------------|-----------|----------|---------|-------|------------|------|---------------|-----------|----------|--------|--------|--------|--------|------|----------|----|------------|----|----|-------|------------|------|-------------|------------|-----------|------|-------|----------------|
| No.         Unite         Deta         Source         Destination         Protocol         Length         Info         Image: Constraint of the standard of the standard of the | File                                                                              | Edit Vi      | ew Go     | Captu    | ire Ana | lyze  | Statistics | s Te | lepho         | ny        | Wireless | ; Tool | s H    | lelp   |        |      |          |    |            |    |    |       |            |      |             |            |           |      |       |                |
| No.         Time         Deta         Source         Destination         Protocol         Length         Info         ^           1701         07:37:21.716540         0.000000         10.1.201.105         224.0.0.251         MDNS         81         Standard query         0x0000         AN           1702         07:37:21.716540         0.000000         10.1.201.105         224.0.0.251         MDNS         81         Standard query         0x9000         AN           1704         07:37:21.716540         0.000000         10.1.201.105         124.0.0.251         MDNS         110         Registration NB         SMM-ENC-           1706         07:37:21.815716         0.000000         10.1.201.105         10.1.207.255         NBNS         110         Registration NB         SMM-ENC-           1706         07:37:21.815716         0.000000         10.1.201.252         10.1.207.255         NBNS         110         Registration NB         SMM-ENC-           1708         07:37:21.815716         0.000000         10.1.201.72         192.168.3.200         SNMS         92         Name query NB         MAKEGOU           1709         07:37:21.823549         0.007674         10.1.201.72         192.168.3.200         SNMP         83         get-request 1.3                                                                                                    |                                                                                   | 🔳 🔬 🍺        | 010       |          | 9 9     | ⇔ ⇔   | 🗟 👔        | Ŷ    |               |           | €, €,    | Q 🔢    | ¢.     |        |        |      |          |    |            |    |    |       |            |      |             |            |           |      |       |                |
| No.         Time         Deta         Source         Destination         Protocol         Length         Info         A           1761         07:37:21.716540         0.009158         10.1.201.105         224.0.0.251         MDNS         81         Standard query 0x0000         AN           1702         07:37:21.716540         0.000000         10.1.201.105         224.0.0.251         MDNS         119         Standard query 0x576 AN           1704         07:37:21.716540         0.000000         10.1.201.105         10.1.207.255         NBNS         110         Registration NB SWM-ENG-           1706         07:37:21.815716         0.000000         10.1.201.105         10.1.207.255         NBNS         110         Registration NB SWM-ENG-           1706         07:37:21.815716         0.000000         10.1.200.252         10.1.207.255         NBNS         92         Name query NB WORKGROUP           1709         07:37:21.815716         0.0000259         10.1.207.255         NBNS         92         Name query NB WORKGROUP           1709         07:37:21.815716         0.0000259         10.1.207.255         NBNS         92         Name query NB WAKETECH(1           1709         07:37:21.823649         0.000259         10.1.201.72         192:168.3.2002                                                                                                    |                                                                                   | Ar Stop apt  | uring pac | kets 1-/ | />      |       |            |      |               |           |          |        |        |        |        |      |          |    |            |    |    |       |            |      |             |            |           |      | -     | ·] +           |
| 1701 07:37:21.716540 0.009158 10.1.201.105       224.0.0.251       MDNS       81 Standard query 0x0000 AN         1702 07:37:21.716540 0.000000 10.1.201.105       224.0.0.251       MDNS       119 Standard query response         1703 07:37:21.716540 0.000000 10.1.201.105       224.0.0.252       LLMNR       75 Standard query 0x576 AN         1704 07:37:21.815716 0.000000 10.1.201.105       10.1.207.255       NBNS       110 Registration NB SWM-ENG-         1706 07:37:21.815716 0.000000 10.1.201.105       10.1.207.255       NBNS       110 Registration NB WORKGROUP         1708 07:37:21.815716 0.000000 10.1.200.252       10.1.207.255       NBNS       92 Name query NB WORKGROUP         1708 07:37:21.815716 0.000000 10.1.200.252       10.1.207.255       NBNS       92 Name query NB WORKGROUP         1708 07:37:21.815716 0.000000 10.1.200.252       10.1.207.255       NBNS       92 Name query NB WORKGROUP         1708 07:37:21.815716 0.000000 10.1.200.252       10.1.207.255       NBNS       92 Name query NB WAKETECH:         1709 07:37:21.815716 0.000000 10.1.201.72       192.168.3.200       SNMP       83 get-request 1.3.6.1.2.1.         1711 07:37:21.917770 0.000001 10.1.201.72       192.168.3.202       SNMP       83 get-request 1.3.6.1.2.1.         1711 07:37:22.176131 0.258361 10.1.201.72       22.112.127.43       TLSV1.2       248 Application Data         *                                                                                                    | No.                                                                               |              | Time      |          |         | Delta |            | Sour | ce            |           |          | Dest   | inatio | 'n     |        | Prot | ocol     |    |            |    | L  | ength | Info       |      |             |            |           |      |       | ^              |
| 1702 07:37:21.716540 0.000000 10.1.201.105       224.0.0.251       MDNS       119 Standard query response         1703 07:37:21.716540 0.000000 10.1.201.105       224.0.0.252       LLMNR       75 Standard query %xf576 AN         1704 07:37:21.815716 0.000000 10.1.201.105       10.1.207.255       NBNS       110 Registration NB SWM-ENG-         1706 07:37:21.815716 0.000000 10.1.201.105       10.1.207.255       NBNS       110 Registration NB WM-ENG-         1706 07:37:21.815716 0.000000 10.1.200.252       10.1.207.255       NBNS       92 Name query NB WORKGROUP         1708 07:37:21.815716 0.000000 10.1.200.252       10.1.207.255       NBNS       92 Name query NB WORKGROUP         1708 07:37:21.815716 0.000000 10.1.200.252       10.1.207.255       NBNS       92 Name query NB WORKGROUP         1709 07:37:21.823649 0.000259 10.1.201.72       192.168.3.200       SNMP       83 get-request 1.3.6.1.2.1.         1711 07:37:21.917770 0.094121 10.1.174.188       224.0.0.251       MDNS       553 Standard query response         1712 07:37:21.917770 0.094000 10.1.200.223       239.255.255.250       SDP       217 M-SEARCH * HTTP/1.1         1713 07:37:22.176131 0.258361 10.1.201.72       52.1127.43       TLSv1.2       248 Application Data       V         *       *       *       *       *       *       *       *       *       *                                                                                                    | 1701 07:37:21.716540 0.009158 10.1.201.105 224.0.0.251 MDNS 81 Standard query 0x6 |              |           |          |         |       |            |      |               |           |          |        |        |        | 0x0(   | 900  | AN       |    |            |    |    |       |            |      |             |            |           |      |       |                |
| 1703 07:37:21.716540 0.000000 10.1.201.105       224.0.0.252       LLMNR       75 Standard query 0xf576 AN         1704 07:37:21.815716 0.00000 10.1.201.105       10.1.207.255       NBNS       110 Registration NB SWM-ENG-         1706 07:37:21.815716 0.000000 10.1.201.105       10.1.207.255       NBNS       110 Registration NB SWM-ENG-         1706 07:37:21.815716 0.000000 10.1.201.205       10.1.207.255       NBNS       92 Name query NB WORKGROUP         1708 07:37:21.815716 0.000000 10.1.200.252       10.1.207.255       NBNS       92 Name query NB WORKGROUP         1708 07:37:21.815716 0.000000 10.1.200.252       10.1.207.255       NBNS       92 Name query NB WORKGROUP         1709 07:37:21.815716 0.000000 10.1.200.252       10.1.207.255       NBNS       92 Name query NB WORKGROUP         1709 07:37:21.815716 0.000000 10.1.200.252       10.1.207.255       NBNS       92 Name query NB WORKGROUP         1709 07:37:21.815716 0.000000 10.1.201.72       192.168.3.200       SNMP       83 get-request 1.3.6.1.2.1.         1710 07:37:21.917770 0.004025 10.1.201.72       192.168.3.202       SNMP       83 get-request 1.3.6.1.2.1.         1711 07:37:21.917770 0.004000 10.1.200.223       239.255.255.250 SSDP       217 M-SEARCH * HTTP/1.1       1713 07:37:22.176131 0.258361 10.1.201.72       52.112.127.43       TLSY1.2       248 Application Data       V         >       Frame 1:                                                                                                    |                                                                                   | 1702         | 07:37     | :21.7    | 16540   | 0.00  | 90000      | 10.  | 1.2           | 01.       | 105      | 224    | .0.    | 0.251  |        | MDN  | IS       |    |            |    |    | 119   | Sta        | nda  | ard         | que        | ry        | resp | pon   | se             |
| 1704 07:37:21.815716 0.090900 10.1.201.105       10.1.207.255       NBNS       110 Registration NB SWM-ENG-<br>1706 07:37:21.815716 0.000000 10.1.201.105       10.1.207.255       NBNS       110 Registration NB SWM-ENG-<br>1706 07:37:21.815716 0.000000 10.1.201.105       10.1.207.255       NBNS       110 Registration NB SWM-ENG-<br>1706 07:37:21.815716 0.000000 10.1.200.252       10.1.207.255       NBNS       92 Name query NB WORKGROUP         1709 07:37:21.815716 0.000000 10.1.200.252       10.1.207.255       NBNS       92 Name query NB WORKGROUP         1709 07:37:21.815716 0.000000 10.1.201.72       192.168.3.200       SNMP       83 get-request 1.3.6.1.2.1.         1710 07:37:21.8233649 0.000259 10.1.201.72       192.168.3.200       SNMP       83 get-request 1.3.6.1.2.1.         1711 07:37:21.917770 0.094121 10.1.174.188       224.0.0.251       MDNS       553 Standard query response         1712 07:37:22.176131 0.258361 10.1.201.72       52.112.127.43       TLSv1.2       248 Application Data          *       *       *       *       *       *         > Frame 1: 100 bytes on wire (800 bits), 100 bytes capt       0000       a0 51 0b 29 c9 4e a0 b4 39 ce 9e 02 08 000 45 00       *       *       *       *         > Internet Protocol Version 4, Src: 52.114.133.205, Dst       0010       005 6c c49 40 00 71 06 af cf 34 72 85 cd 08 01       *       *       *       *       *                                                                                                    |                                                                                   | 1703         | 07:37     | :21.7    | 16540   | 0.00  | 90000      | 10.  | 1.2           | 01.       | 105      | 224    | .0.    | 0.252  |        | LLM  | INR      |    |            |    |    | 75    | Sta        | nda  | ard         | que        | ry        | 0xf  | 576   | AN             |
| 1705 07:37:21.815716 0.000000 10.1.201.105       10.1.207.255       NBNS       110 Registration NB WORKGROU         1706 07:37:21.815716 0.000000 10.1.200.252       10.1.207.255       NBNS       92 Name query NB WORKGROUP         1708 07:37:21.815716 0.000000 10.1.200.252       10.1.207.255       NBNS       92 Name query NB WORKGROUP         1708 07:37:21.815716 0.000000 10.1.200.252       10.1.207.255       NBNS       92 Name query NB WORKGROUP         1709 07:37:21.815716 0.000000 10.1.200.252       10.1.207.255       NBNS       92 Name query NB WORKGROUP         1710 07:37:21.823390 0.007674 10.1.201.72       192.168.3.200       SNMP       83 get-request 1.3.6.1.2.1.         1711 07:37:21.917770 0.094121 10.1.174       192.168.3.202       SNMP       83 get-request 1.3.6.1.2.1.         1712 07:37:21.917770 0.094020 10.1.200.223       239.255.255.250       SSDP       217 M-SEARCH * HTTP/1.1         1713 07:37:22.176131 0.258361 10.1.201.72       52.112.127.43       TLSv1.2       248 Application Data             0000       a0 51 0b 29 c9 4e a0 b4       39 ce 9e 02 08 00 45 00         > Frame 1: 100 bytes on wire (800 bits), 100 bytes capt       0000       a0 51 0b 29 c9 4e a0 b4       39 ce 9e 02 08 00 45 00       0010       00 56 cc 49 40 00 71 06 af cf 34 72 85 cd 0a 01       0020       c9 48 01 bb f5 37 0c 40       64 62 ce cc 2e 64 35 0                                                                                                    |                                                                                   | 1704         | 07:37     | :21.8    | 815716  | 0.09  | 99176      | 10.  | 1.2           | 01.       | 105      | 10.    | 1.2    | 07.255 |        | NBN  | IS       |    |            |    |    | 110   | Reg        | ist  | rat         | ion        | NB        | SWI  | 4-EI  | VG-            |
| 1706 07:37:21.815716 0.000000 10.1.200.252       10.1.207.255       NBNS       110 Registration NB WORKGROUP         1708 07:37:21.815716 0.000000 10.1.200.252       10.1.207.255       NBNS       92 Name query NB WORKGROUP         1708 07:37:21.815716 0.000000 10.1.200.252       10.1.207.255       NBNS       92 Name query NB WORKGROUP         1708 07:37:21.823300 0.007674 10.1.201.72       192.168.3.200       SNMP       83 get-request 1.3.6.1.2.1.         1710 07:37:21.823649 0.000259 10.1.201.72       192.168.3.202       SNMP       83 get-request 1.3.6.1.2.1.         1711 07:37:21.917770 0.094121 10.1.174.188       224.0.0.251       MDNS       553 Standard query response         1712 07:37:21.917770 0.000000 10.1.200.223       239.255.255.250 SSDP       217 M-SEARCH * HTTP/1.1         1713 07:37:22.176131 0.258361 10.1.201.72       52.112.127.43       TLSv1.2       248 Application Data             0000       a0 51 0b 29 c9 4e a0 b4       39 ce 9e 02 08 00 45 00         > Ethernet II, Src: Cisco_ce:9e:02 (a0:b4:39:ce:9e:02),       0010       005 6c c4 94 00 07 10 6 af cf 34 72 85 cd 0a 01       0010         > Internet Protocol Version 4, Src: 52.114.133.205, Dst       0020 c9 48 01 bb f5 37 0c 40 64 62 ec c2 e6 43 50 18       0030 08 06 ce a0 00 017 03 03 00 29 00 00 00 00 00       0030 08 06 ce a0 00 017 03 03 00 29 00 00 00 00 00       0030 08 06 ce a0 00 017 03 03 00 29 00 00 00 00                                                                                                    |                                                                                   | 1705         | 07:37     | :21.8    | 815716  | 0.00  | 90000      | 10.  | 1.2           | 01.       | 105      | 10.    | 1.2    | 07.255 |        | NBN  | IS       |    |            |    |    | 110   | Reg        | ist  | rat         | ion        | NB        | SWI  | 4-EI  | VG-            |
| 1707 07:37:21.815716 0.000000 10.1.200.252       10.1.207.255       NBNS       92 Name query NB WORKGROUP         1708 07:37:21.815716 0.000000 10.1.200.252       10.1.207.255       NBNS       92 Name query NB WAKETECH         1709 07:37:21.823300 0.007674 10.1.201.72       192.168.3.200       SNMP       83 get-request 1.3.6.1.2.1.         1710 07:37:21.823649 0.000259 10.1.201.72       192.168.3.200       SNMP       83 get-request 1.3.6.1.2.1.         1711 07:37:21.917770 0.094121 10.1.174.188       224.0.0.251       MDNS       553 Standard query response         1712 07:37:21.917770 0.090000 10.1.200.223       239.255.255.250 SSDP       217 M-SEARCH * HTTP/1.1         1713 07:37:22.176131 0.258361 10.1.201.72       52.112.127.43       TLSv1.2       248 Application Data          Frame 1: 100 bytes on wire (800 bits), 100 bytes capt       0000       a0 51 0b 29 c9 4e a0 b4       39 ce 9e 02 08 00 45 00         > Ethernet II, Src: Cisco_ce:9e:02 (a0:b4:39:ce:9e:02),       0010       00 56 cc 49 40 00 71 06 af cf 34 72 85 cd 0a 01         > Mother Protocol Version 4, Src: 52.114.133.205, Dst       0020       c9 48 01 bb f5 37 0c 40 64 62 ec c2 e6 43 50 18       0030       08 00 fc ea 00 00 17 03 03 00 29 00 00 00 00 00       0040       0040 00 08 327 38 70 2f 22 bb a7 de 89 1a 5b 0b d9       0050 55 4f 9b 6a 61 2e 99 a8 cc 10 4e 1f 9f 20 9a 33       0060       e3 95 1c c1                                                                                                    |                                                                                   | 1706         | 07:37     | :21.8    | 815716  | 0.00  | 00000      | 10.  | 1.2           | 01.       | 105      | 10.    | 1.2    | 07.255 |        | NBN  | IS       |    |            |    |    | 110   | Reg        | ist  | rat         | ion        | NB        | WOF  | RKG   | ROU            |
| 1708 07:37:21.813716 0.000000 10.1.200.222       10.1.207.252       10.1.207.255       NBNS       92 Name query NB WakeFECH(1         1709 07:37:21.823390 0.0007674 10.1.201.72       192.168.3.200       SNMP       83 get-request 1.3.6.1.2.1.         1710 07:37:21.823649 0.000259 10.1.201.72       192.168.3.202       SNMP       83 get-request 1.3.6.1.2.1.         1711 07:37:21.917770 0.094121 10.1.174.188       224.0.0.251       MDNS       553 Standard query response         1712 07:37:21.917770 0.094000 10.1.200.223       239.255.250 SSDP       217 M-SEARCH * HTTP/1.1       1713 07:37:22.176131 0.258361 10.1.201.72       52.112.127.43       TLSv1.2       248 Application Data                   > Frame 1: 100 bytes on wire (800 bits), 100 bytes capt       0000       a0 51 0b 29 c9 4e a0 b4       39 ce 9e 02 08 00 45 00          > Internet Protocol Version 4, Src: 52.114.133.205, Dst       0010       00 56 cc 49 40 00 71 06 af cf 34 72 85 cd 0a 01          > Transmission Control Protocol, Src Port: 443, Dst Por         0030 08 00 fc ea 00 00 17 03 03 00 29 00 00 00 00          > Mono 40 00 03 82 7 38 70 2f 22       bb a7 de 89 1a 5b 0b d9              > Transport Layer Security <td></td> <td>1707</td> <td>07:37</td> <td>:21.8</td> <td>815716</td> <td>0.00</td> <td>00000</td> <td>10.</td> <td>1.2</td> <td>00.</td> <td>252</td> <td>10.</td> <td>1.2</td> <td>07.255</td> <td></td> <td>NBN</td> <td>IS<br/>IS</td> <td></td> <td></td> <td></td> <td></td> <td>92</td> <td>Nam</td> <td>ie d</td> <td>quer</td> <td>y N</td> <td>BW</td> <td>ORK</td> <td>GRO</td> <td>JP&lt;</td>                                                                                                    |                                                                                   | 1707         | 07:37     | :21.8    | 815716  | 0.00  | 00000      | 10.  | 1.2           | 00.       | 252      | 10.    | 1.2    | 07.255 |        | NBN  | IS<br>IS |    |            |    |    | 92    | Nam        | ie d | quer        | y N        | BW        | ORK  | GRO   | JP<            |
| 1769 07:37:21.823549 0.0074 16:1.201.72       192.168.3.200       SNMP       35 get-request 1.3.6.1.2.1.         1710 07:37:21.823649 0.000259 10.1.201.72       192.168.3.202       SNMP       83 get-request 1.3.6.1.2.1.         1711 07:37:21.917770 0.0004121 10.1.174.188       224.0.0.251       MDNS       553 Standard query response         1712 07:37:22.176131 0.258361 10.1.200.223       239.255.255.250 SSDP       217 M-SEARCH * HTTP/1.1         1713 07:37:22.176131 0.258361 10.1.201.72       52.112.127.43       TLSv1.2       248 Application Data                                                                                                    |                                                                                   | 1708         | 07:37     | :21.8    | 315/16  | 0.00  | 00000      | 10.  | 1.2           | 00.<br>01 | 252      | 10.    | 1.2    | 07.255 | 0      | NRI  | IS<br>ID |    |            |    |    | 92    | Nan        | ie d | luer        | yN<br>-∸   | 8 W.      | AKE  | I ECI | 4<1            |
| 1710 07:37:21.917770 0.094121 10.1.174.188       224.00.0.251       MDNS       553 Standard query response         1711 07:37:21.917770 0.000000 10.1.200.223       239.255.255 .250 SSDP       217 M-SEARCH * HTTP/1.1         1713 07:37:22.176131 0.258361 10.1.201.72       52.112.127.43       TLSv1.2       248 Application Data         >       Frame 1: 100 bytes on wire (800 bits), 100 bytes capt       0000       a0 51 0b 29 c9 4e a0 b4       39 ce 9e 02 08 00 45 00         >       Ethernet II, Src: Cisco_ce:9e:02 (a0:b4:39:ce:9e:02),       0000       a0 51 0b 29 c9 4e a0 b4       39 ce 9e 02 08 00 45 00         >       Internet Protocol Version 4, Src: 52.114.133.205, Dst       0000       a0 51 0b 53 70 c40       64 62 ec c2 e6 43 50 18         >       Transmission Control Protocol, Src Port: 443, Dst Por       0030       08 00 fc ea 00 00 17 03 03 00 29 00 00 00 00       00         >       Transport Layer Security       0000       55 4f 9b 6a 61 2e 99 a8       cc 10 4e 1f 9f 20 9a 33       0660       e3 95 1c c1                                                                                                    |                                                                                   | 1709         | 07:37     | .21.0    | 222290  | 0.00  | 2/6/4      | 10.  | 1.2           | 01.<br>01 | 72       | 192    | 1.10   | 0.5.20 | 9<br>2 | SINP |          |    |            |    |    | 00    | get        | -re  | eque        | st<br>c+   | 1.2       | .0   | 1.2   | 1              |
| 1711 07.37:21.917770 0.000000 10.1.200.223       239.255.255.250 SSDP       217 M-SEARCH * HTTP/1.1         1712 07:37:22.176131 0.258361 10.1.201.72       52.112.127.43       TLSv1.2       248 Application Data                 > Frame 1: 100 bytes on wire (800 bits), 100 bytes capt       0000       a0 51 0b 29 c9 4e a0 b4 39 ce 9e 02 08 00 45 00          > Ethernet II, Src: Cisco_ce:9e:02 (a0:b4:39:ce:9e:02),       0010       005 6c cc 49 40 00 71 06 af cf 34 72 85 cd 0a 01          > Internet Protocol Version 4, Src: 52.114.133.205, Dst       0020       c9 48 01 bb f5 37 0c 40 64 62 ec c2 e6 43 50 18          > Transmission Control Protocol, Src Port: 443, Dst Por       0030       08 00 fc ea 00 00 17 03 03 00 29 00 00 00 00          > Transport Layer Security       0040       00 38 27 38 70 2f 22 bb a7 de 89 1a 5b 0b d9           0050       55 4f 9b 6a 61 2e 99 a8 cc 10 4e 1f 9f 20 9a 33             0060       e3 95 1c c1                                                                                                    |                                                                                   | 1710         | 07.37     | · 21.0   | 17770   | 0.00  | 3/121      | 10.  | 1 1           | 74        | 188      | 224    | 0      | 0.2.20 | Z      | MDN  | IF<br>IS |    |            |    |    | 553   | sec<br>sta | nda  | eque<br>and | auo        | 1.J       | .0   | 1.2   |                |
| 1713 07:37:22.176131 0.258361 10.1.201.72       52.112.127.43       TLSv1.2       248 Application Data                >       Frame 1: 100 bytes on wire (800 bits), 100 bytes capt       0000       a0 51 0b 29 c9 4e a0 b4 39 ce 9e 02 08 00 45 00         >       Ethernet II, Src: Cisco_ce:9e:02 (a0:b4:39:ce:9e:02),       0010       00 56 cc 49 40 00 71 06 af cf 34 72 85 cd 0a 01         >       Internet Protocol Version 4, Src: 52.114.133.205, Dst       0020       c9 48 01 bb f5 37 0c 40 64 62 ec c2 e6 43 50 18         >       Transmission Control Protocol, Src Port: 443, Dst Por       0030       08 00 fc ea 00 00 17 03 03 00 29 00 00 00 00         >       Transport Layer Security        0050       55 4f 9b 6a 61 2e 99 a8 cc 10 4e 1f 9f 20 9a 33         0060       e3 95 1c c1                                                                                                    |                                                                                   | 1712         | 07:37     | :21.9    | 17770   | 0.00  | 20000      | 10.  | 1.2           | 00.       | 223      | 239    | . 25   | 5.255. | 250    | SSE  | )P       |    |            |    |    | 217   | M-S        | FΔR  | ксн         | чис<br>* Н | 'у<br>ТТР | /1.1 | 1     |                |
| <pre>&lt;</pre>                                                                                                    |                                                                                   | 1713         | 07:37     | :22.1    | 76131   | 0.25  | 58361      | 10.  | 1.2           | 01.       | 72       | 52.    | 112    | .127.4 | 3      | TLS  | 5v1.     | .2 |            |    |    | 248   | App        | lic  | ati         | on         | Dat       | a    |       |                |
| Frame 1: 100 bytes on wire (800 bits), 100 bytes capt<br>Ethernet II, Src: Cisco_ce:9e:02 (a0:b4:39:ce:9e:02),<br>Internet Protocol Version 4, Src: 52.114.133.205, Dst<br>Transmission Control Protocol, Src Port: 443, Dst Por<br>Transport Layer Security          0000       a0 51 0b 29 c9 4e a0 b4       39 ce 9e 02 08 00 45 00         0010       00 56 cc 49 40 00 71 06       af cf 34 72 85 cd 0a 01         0020       c9 48 01 bb f5 37 0c 40       64 62 ec c2 e6 43 50 18         0030       08 00 fc ea 00 00 17 03       03 00 29 00 00 00 00         0040       00 00 38 27 38 70 2f 22       bb a7 de 89 1a 5b 0b d9         0050       55 4f 9b 6a 61 2e 99 a8       cc 10 4e 1f 9f 20 9a 33         0060       e3 95 1c c1                                                                                                    | <                                                                                 |              |           |          |         |       |            |      |               |           |          |        |        |        |        |      |          |    |            |    |    |       |            |      |             |            |           |      |       | > <sup>×</sup> |
| <pre>&gt; Ethernet II, Src: Cisco_ce:9e:02 (a0:b4:39:ce:9e:02),<br/>&gt; Internet Protocol Version 4, Src: 52.114.133.205, Dst<br/>&gt; Transmission Control Protocol, Src Port: 443, Dst Por<br/>&gt; Transport Layer Security</pre> 0010 00 56 cc 49 40 00 71 06 af cf 34 72 85 cd 0a 01<br>0020 09 48 01 bb f5 37 0c 40 64 62 ec c2 e6 43 50 18<br>0030 08 00 fc ea 00 00 17 03 03 00 29 00 00 00 00 00<br>0040 00 03 8 27 38 70 2f 22 bb a7 de 89 1a 5b 0b d9<br>0050 55 4f 9b 6a 61 2e 99 a8 cc 10 4e 1f 9f 20 9a 33<br>0060 e3 95 1c c1                                                                                                    | >                                                                                 | Enamo 1      | · 100     | hyte     | - on w  | ino   | (800       | hit  | ·c)           | 10        | a hyt    | os ca  | ant    | 0000   | a0     | 51   | Øh       | 29 | <u>6</u> 9 | 40 | a0 | h4    | 39         | CP   | 96          | 02         | 08        | 99   | 45    | 99             |
| <ul> <li>&gt; Internet Protocol Version 4, Src: 52.114.133.205, Dst</li> <li>&gt; Transmission Control Protocol, Src Port: 443, Dst Por</li> <li>&gt; Transport Layer Security</li> <li>0020</li> <li>c9 48 01 bb f5 37 0c 40 64 62 ec c2 e6 43 50 18</li> <li>0030</li> <li>0040</li> <li>0040</li> <li>0040</li> <li>0050</li> <li>55 4f 9b 6a 61 2e 99 a8 cc 10 4e 1f 9f 20 9a 33</li> <li>e3 95 1c c1</li> </ul>                                                                                                    | Ś                                                                                 | Ftherne      | + TT.     | Src:     | Cisco   | ce:   | 9e:02      | ) (a | .∍/,<br>i0:b/ | 4:3       | 9:ce:    | 9e:00  | 2).    | 0010   | 00     | 56   | сс       | 49 | 40         | 00 | 71 | 06    | af         | cf   | 34          | 72         | 85        | cd   | 0a    | 01             |
| > Transmission Control Protocol, Src Port: 443, Dst Por<br>> Transport Layer Security          0030       08 00 fc ea 00 00 17 03 03 00 29 00 00 00 00 00<br>0040       00 8 00 fc ea 00 00 17 03 03 00 29 00 00 00 00 00<br>0040       00 00 38 27 38 70 2f 22 bb a7 de 89 1a 5b 0b d9<br>055 4f 9b 6a 61 2e 99 a8 cc 10 4e 1f 9f 20 9a 33<br>0060                                                                                                    | >                                                                                 | Interne      | t Prot    | ocol     | Versi   |       | . Sro      | c: 5 | 2.1           | 14.       | 133.2    | 05. E  | Dst    | 0020   | c9     | 48   | 01       | bb | f5         | 37 | 0c | 40    | 64         | 62   | ec          | c2         | e6        | 43   | 50    | 18             |
| > Transport Layer Security       0040     00 40     00 40     38 27 38 70 2f 22     bb a7 de 89 1a 5b 0b d9       0050     55 4f 9b 6a 61 2e 99 a8     cc 10 4e 1f 9f 20 9a 33       0060     89 1c c1                                                                                                    | >                                                                                 | Transmi      | ssion     | Cont     | rol Pr  | otoc  | ol, 9      | Src  | Por           | t:        | 443,     | Dst F  | Por    | 0030   | 08     | 00   | fc       | ea | 00         | 00 | 17 | 03    | 03         | 00   | 29          | 00         | 00        | 00   | 00    | 00             |
| 0050 55 4f 9b 6a 61 2e 99 a8 cc 10 4e 1f 9f 20 9a 33<br>0060 e3 95 1c c1                                                                                                    | >                                                                                 | Transpo      | rt Lay    | er Se    | ecurit  | y     | 1          |      |               |           | 1        |        |        | 0040   | 00     | 00   | 38       | 27 | 38         | 70 | 2f | 22    | bb         | a7   | de          | 89         | 1a        | 5b   | Øb    | d9             |
| 0060 e3 95 1c c1                                                                                                    |                                                                                   |              |           |          |         |       |            |      |               |           |          |        |        | 0050   | 55     | 4f   | 9b       | 6a | 61         | 2e | 99 | a8    | cc         | 10   | 4e          | 1f         | 9f        | 20   | 9a    | 33             |
|                                                                                                    |                                                                                   |              |           |          |         |       |            |      |               |           |          |        |        | 0060   | e3     | 95   | 1c       | c1 |            |    |    |       |            |      |             |            |           |      |       |                |
|                                                                                                    |                                                                                   |              |           |          |         |       |            |      |               |           |          |        |        |        |        |      |          |    |            |    |    |       |            |      |             |            |           |      |       |                |
|                                                                                                    |                                                                                   |              |           |          |         |       |            |      |               |           |          |        |        |        |        |      |          |    |            |    |    |       |            |      |             |            |           |      |       |                |
|                                                                                                    |                                                                                   |              |           |          |         |       |            |      |               |           |          |        |        |        |        |      |          |    |            |    |    |       |            |      |             |            |           |      |       |                |
|                                                                                                    |                                                                                   |              |           |          |         |       |            |      |               |           |          |        |        |        |        |      |          |    |            |    |    |       |            |      |             |            |           |      |       |                |
|                                                                                                    |                                                                                   |              |           |          |         |       |            |      |               |           |          |        |        |        |        |      |          |    |            |    |    |       |            |      |             |            |           |      |       |                |
|                                                                                                    |                                                                                   |              |           |          |         |       |            |      |               |           |          |        |        |        |        |      |          |    |            |    |    |       |            |      |             |            |           |      |       |                |
|                                                                                                    |                                                                                   |              |           |          |         |       |            |      |               |           |          |        |        |        |        |      |          |    |            |    |    |       |            |      |             |            |           |      |       |                |
|                                                                                                    | <                                                                                 |              |           |          |         |       |            |      |               |           |          |        | >      | <      |        |      |          |    |            |    |    |       |            |      |             |            |           | 11 - |       | >              |

## 2.4 - Filter ICMP requests

Even though we were only capturing network traffic for a small period of time, Wireshark would have captured hundreds if not thousands of packets. We want to limit packets to just show the ICMP requests and replies.

1. In the filter window type "ICMP" and hit Enter.

| ▲ *Wi-Fi<br>File Edit View Go Capture Analyze Statistics Telephony Wireless | s Tools H  | lelp  |      |          |    |    |      |       |        |      |      |     | -          | ٥    |      | ×    |
|-----------------------------------------------------------------------------|------------|-------|------|----------|----|----|------|-------|--------|------|------|-----|------------|------|------|------|
|                                                                             | Q. III     |       |      |          |    |    |      |       |        |      |      |     |            |      |      |      |
| ( icmp                                                                      |            |       |      |          |    |    |      |       |        |      |      |     |            | X -  | 1.   | ] +  |
| No. Time Delta Source                                                       | Destinatio | 'n    | F    | Protocol |    |    |      | Leng  | th Inf | o    |      |     |            |      |      |      |
| 237 07:44:46.709979 0.000000 10.1.201.72                                    | 172.28     | .1.77 | ]    | ICMP     |    |    |      | 7     | 4 E c  | ho   | (pi  | ng) | req        | uest | i    | d=0× |
| 238 07:44:46.712328 0.002349 172.28.1.77                                    | 10.1.2     | 01.72 | ]    | ICMP     |    |    |      | 7     | '4 Ec  | ho   | (pi  | ng) | rep        | ly   | i    | d=0x |
| 274 07:44:47.726548 1.014220 10.1.201.72                                    | 172.28     | .1.77 | ]    | ICMP     |    |    |      | 7     | '4 Ec  | ho   | (pi  | ng) | req        | uest | i    | d=0x |
| 275 07:44:47.729931 0.003383 172.28.1.77                                    | 10.1.2     | 01.72 | ]    | ICMP     |    |    |      | 7     | '4 Ec  | ho   | (pi  | ng) | rep        | ly   | i    | d=0x |
| 312 07:44:48.742718 1.012787 10.1.201.72                                    | 172.28     | .1.77 | ]    | ICMP     |    |    |      | 7     | '4 Ec  | ho   | (pi  | ng) | req        | uest | i    | d=0x |
| 313 07:44:48.745126 0.002408 172.28.1.77                                    | 10.1.2     | 01.72 | ]    | ICMP     |    |    |      | 7     | '4 Ec  | ho   | (pi  | ng) | rep        | ly   | i    | d=0x |
| 340 07:44:49.759847 1.014721 10.1.201.72                                    | 172.28     | .1.77 | ]    | ICMP     |    |    |      | 7     | 4 Ec   | ho   | (pi  | ng) | req        | uest | i    | d=0x |
| - 341 07:44:49.762519 0.002672 172.28.1.77                                  | 10.1.2     | 01.72 | ]    | ICMP     |    |    |      | 7     | '4 Ec  | ho   | (pi  | ng) | rep        | ly   | i    | d=0x |
| < >                                                                         |            |       |      |          |    |    |      |       |        |      |      |     |            |      |      |      |
| <                                                                           |            |       |      |          |    |    |      |       |        |      |      |     |            |      |      | >    |
| > Frame 237: 74 bytes on wire (592 bits), 74 byt                            | es capt    | 0000  | a0 I | b4 39    | ce | 9e | 02 a | 0 51  | . 01   | b 29 | 9 c9 | 4e  | <b>0</b> 8 | 00 4 | 5 0  | 90   |
| <pre>&gt; Ethernet II, Src: IntelCor_29:c9:4e (a0:51:0b:</pre>              | 29:c9:4    | 0010  | 00   | 3c 42    | e0 | 00 | 00 E | 0 01  | . 7    | 7 20 | e 0a | 01  | c9         | 48 a | ic 1 | lc   |
| > Internet Protocol Version 4, Src: 10.1.201.72,                            | Dst: 1     | 0020  | 01 4 | 4d 08    | 00 | 4d | 4e 6 | 0 01  | . 00   | ð Ød | 61   | 62  | 63         | 64 6 | 5 6  | 56   |
| > Internet Control Message Protocol                                         |            | 0030  | 67   | 68 69    | 6a | 6b | 6c 6 | id 6e | e 61   | f 70 | 9 71 | 72  | 73         | 74 7 | 57   | 76   |
|                                                                             |            | 0040  | 77   | 61 62    | 63 | 64 | 65 6 | 6 67  | 68     | 8 69 | 9    |     |            |      |      |      |
|                                                                             |            |       |      |          |    |    |      |       |        |      |      |     |            |      |      |      |
|                                                                             |            |       |      |          |    |    |      |       |        |      |      |     |            |      |      |      |
|                                                                             |            |       |      |          |    |    |      |       |        |      |      |     |            |      |      |      |
|                                                                             |            |       |      |          |    |    |      |       |        |      |      |     |            |      |      |      |
|                                                                             |            |       |      |          |    |    |      |       |        |      |      |     |            |      |      |      |
|                                                                             |            |       |      |          |    |    |      |       |        |      |      |     |            |      |      |      |
|                                                                             |            |       |      |          |    |    |      |       |        |      |      |     |            |      |      |      |
|                                                                             |            |       |      |          |    |    |      |       |        |      |      |     |            |      |      |      |
|                                                                             |            |       |      |          |    |    |      |       |        |      |      |     |            |      |      |      |
| C                                                                           | >          | 5     |      |          |    |    |      |       |        |      |      |     |            |      |      | >    |

You should see 8 packets in the Packet List pane. The 8 packets represent the 4 ICMP requests and a reply back for each request.

## 2.5 - Wireshark Configuration

We want to see the Packet Diagram in our view, so we need to set some preferences. The Packet Diagram shows a physical layout of the packet and makes looking at the frames easier.

Open the preferences by one of the following means:

- Menu: Edit  $\rightarrow$  Preferences...
- Shortcut: Ctrl+Shift+P

We want to change the layout of the Wireshark panes and we want to see the Packet Diagram in Pane 3. Make sure to save your preferences.

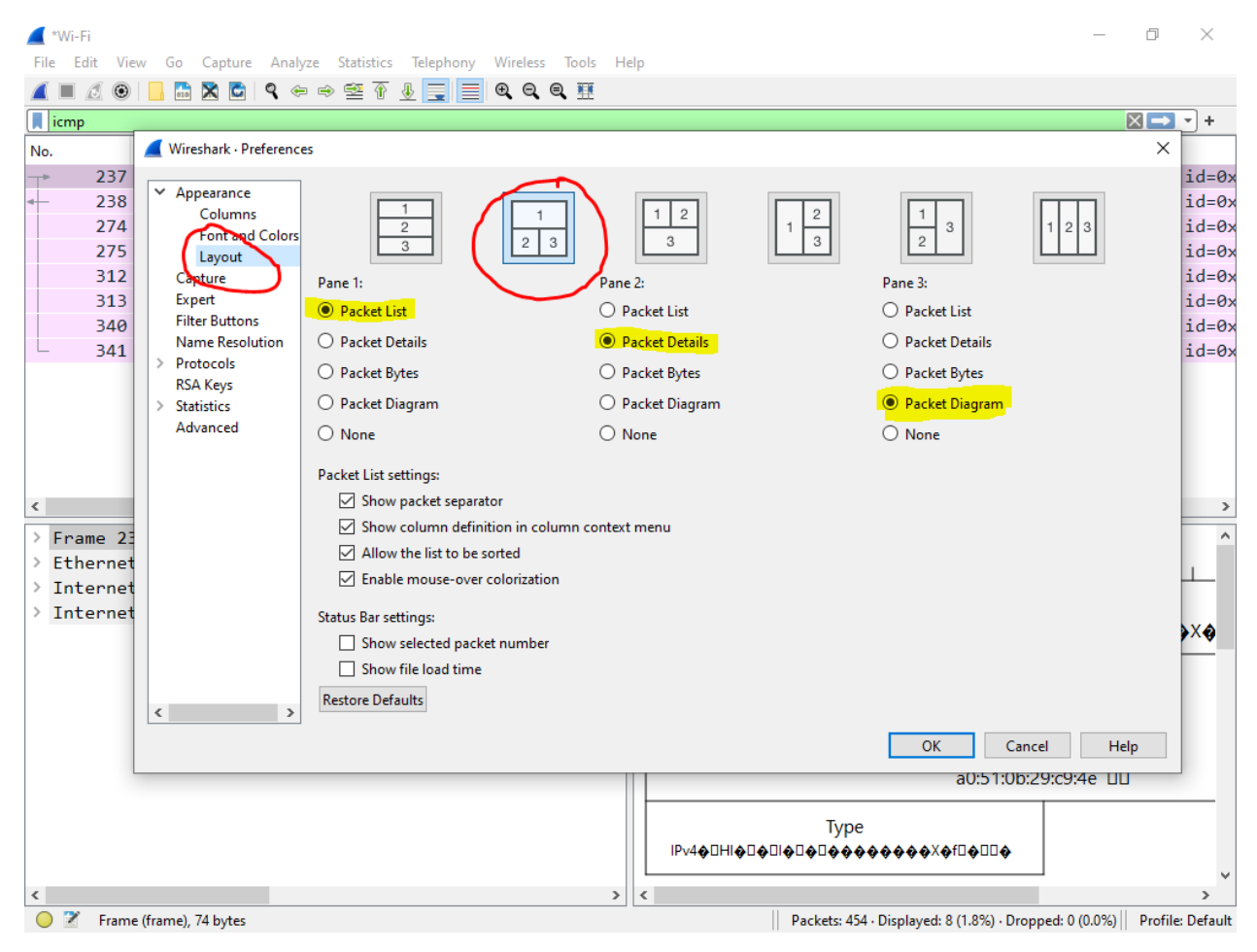

| 📕 *Wi                | i-Fi                                                        |                                                    |                                                         |                       |                    |                     |            |            | - I         | J X             |
|----------------------|-------------------------------------------------------------|----------------------------------------------------|---------------------------------------------------------|-----------------------|--------------------|---------------------|------------|------------|-------------|-----------------|
| File                 | Edit View Go Capture                                        | Analyze Statistics                                 | s Telephony Wireless                                    | Tools Help            |                    |                     |            |            |             |                 |
|                      | 1 🖉 🛞 📙 🔚 🔀 🖻                                               | ९ 🗢 🔿 🗟 🛉                                          | : 👲 📃 🔳 🔍 Q (                                           | R. 🎹                  |                    |                     |            |            |             |                 |
| 📕 icm                | ıp                                                          |                                                    |                                                         |                       |                    |                     |            |            | ×           |                 |
| No.                  | Time                                                        | Delta                                              | Source                                                  | Destination           | Protocol           | Length              | Info       |            |             |                 |
|                      | 237 07:44:46.70                                             | 9979 0.000000                                      | 10.1.201.72                                             | 172.28.1.77           | ICMP               | 74                  | Echo       | (ping)     | reques      | st id=0x        |
|                      | 238 07:44:46.71                                             | 2328 0.002349                                      | 172.28.1.77                                             | 10.1.201.72           | ICMP               | 74                  | Echo       | (ping)     | reply       | id=0x           |
|                      | 274 07:44:47.72                                             | 6548 1.014220                                      | 10.1.201.72                                             | 172.28.1.77           | ICMP               | 74                  | Echo       | (ping)     | reques      | st id=0x        |
|                      | 275 07:44:47.72                                             | 9931 0.003383                                      | 172.28.1.77                                             | 10.1.201.72           | ICMP               | 74                  | Echo       | (ping)     | reply       | id=0x           |
|                      | 312 07:44:48.74                                             | 2718 1.012787                                      | 10.1.201.72                                             | 172.28.1.77           | ICMP               | 74                  | Echo       | (ping)     | reques      | st id=0x        |
|                      | 313 07:44:48.74                                             | 5126 0.002408                                      | 172.28.1.77                                             | 10.1.201.72           | ICMP               | 74                  | Echo       | (ping)     | reply       | id=0x           |
|                      | 340 07:44:49.75                                             | 9847 1.014721                                      | 10.1.201.72                                             | 172.28.1.77           | ICMP               | 74                  | Echo       | (ping)     | reques      | st id=0x        |
| L                    | 341 07:44:49.76                                             | 2519 0.002672                                      | 172.28.1.77                                             | 10.1.201.72           | ICMP               | 74                  | Echo       | (ping)     | reply       | id=0×           |
|                      |                                                             |                                                    |                                                         |                       |                    |                     |            |            |             |                 |
| <                    |                                                             |                                                    |                                                         |                       |                    |                     |            |            |             | >               |
| > Fr<br>> Et<br>> In | ame 237: 74 bytes<br>hernet II, Src: 1<br>ternet Protocol \ | s on wire (592<br>IntelCor_29:c9<br>/ersion 4, Sro | 2 bits), 74 byte<br>9:4e (a0:51:0b:2<br>c: 10.1.201.72, | s Ethernet<br>9 0 1 1 |                    |                     | 15 16      | 1 1        |             |                 |
| > In                 | ternet Control Me                                           | essage Protoco                                     | 51                                                      |                       |                    | De                  |            | on         |             |                 |
|                      |                                                             |                                                    |                                                         |                       |                    | 5                   | Source     |            |             |                 |
|                      |                                                             |                                                    |                                                         |                       | Туре               |                     |            |            |             |                 |
|                      |                                                             |                                                    |                                                         | Internet Proto        | col Version 4      |                     |            |            |             |                 |
|                      |                                                             |                                                    |                                                         |                       |                    |                     | 15 16      |            |             |                 |
|                      |                                                             |                                                    |                                                         |                       |                    |                     |            |            |             |                 |
| <                    |                                                             |                                                    | :                                                       | Version               | Header Le Differer | tiated Services Fie | ld Í       |            | To          | tal Lenrr≚      |
| 0 7                  | Wi-Fi                                                       |                                                    |                                                         |                       | Packets:           | 454 · Displayed: 8  | (1.8%) • [ | Dropped: 0 | (0.0%)    P | rofile: Default |

Your screen should look like this now:

## Packet List

The top pane is the Packet List and shows all the packets that have been filtered. If you select a packet, then the panes below change to show that packet's information.

#### Packet Details

The bottom left pane is the Packet Details and shows the OSI model of the packet selected in the Packet List.

You can expand each level in the Packet Details to see more information.

## Packet Diagram

The bottom right pane is the Packet Diagram and shows the frame in a physical diagram that makes looking at the data easier. It shows the packet selected in the Packet List.

Right-click the Packet Diagram and Select "Show Field Values" so the field values will be shown in the Packet Diagram pane.

# Part 3: OSI – Physical layer

The Physical layer is the first layer of the OSI Model. It includes anything physically needed to send data from one location to another.

There are many possible mediums for the data to travel over and some examples are:

- Category cable
- Fiber
- Wireless

The network adapters of the Physical layer handles encoding the data into a format necessary to transfer the data based upon the medium. For Category cable, the data is encoded and transferred using voltages while fiber would utilize light. Radio waves are part of the Physical layer for Wireless.

The Physical layer includes but is not limited to:

- Network adaptors
- Medium
  - Copper and voltages for Category cables
  - Antennas and radio waves for Wi-Fi
- Hardware

Are the network adaptors considered part of the Physical layer?\_\_\_\_\_

For Category cables, how is the data represented over the wire?

Are radio waves considered part of the Physical layer?\_\_\_\_\_

If we are discussing speech from one person to another, name three items that would be considered part of the Physical layer?\_\_\_\_\_

## Part 4: Wireshark – Physical layer

We are going to examine the Physical layer in Wireshark.

Select the first packet in the Packet List. The first item in the Packet Details window represents the Physical layer of the OSI model.

Expand the Physical layer.

| <b>/</b> * <b>\</b> | Vi-Fi                      |                                  |                            |                                                                 |                                         | -               | ð        | ×       |
|---------------------|----------------------------|----------------------------------|----------------------------|-----------------------------------------------------------------|-----------------------------------------|-----------------|----------|---------|
| File                | Edit View Go Capture       | Analyze Statistics Telephony Wir | reless Tools Help          |                                                                 |                                         |                 |          |         |
|                     |                            | ₹ ← → ≌ ↑ <u>↓</u> ⊒ ⊒ ♥         |                            |                                                                 |                                         |                 |          |         |
| ic                  | mp                         |                                  |                            |                                                                 |                                         |                 | $\times$ | • +     |
| No.                 | Time                       | Delta Source                     | Destination                | Protocol                                                        | Length Info                             |                 |          |         |
| ►                   | 237 07:44:46.709979        | 0.000000 10.1.201.72             | 172.28.1.77                | ICMP                                                            | 74 Echo (p                              | ing) request    | id=0x0   | 001, s  |
| -                   | 238 07:44:46.712328        | 0.002349 172.28.1.77             | 10.1.201.72                | ICMP                                                            | 74 Echo (p:                             | ing) reply      | id=0x0   | 001, s  |
|                     | 274 07:44:47.726548        | 1.014220 10.1.201.72             | 172.28.1.77                | ICMP                                                            | 74 Echo (p:                             | ing) request    | id=0x0   | 001, s  |
|                     | 275 07:44:47.729931        | 0.003383 172.28.1.77             | 10.1.201.72                | ICMP                                                            | 74 Echo (p:                             | ing) reply      | id=0x0   | 001, s  |
|                     | 312 07:44:48.742718        | 1.012787 10.1.201.72             | 172.28.1.77                | ICMP                                                            | 74 Echo (p:                             | ing) request    | id=0x0   | 001, s  |
|                     | 313 07:44:48.745126        | 0.002408 172.28.1.77             | 10.1.201.72                | ICMP                                                            | 74 Echo (p:                             | ing) reply      | id=0x0   | 001, s  |
|                     | 340 07:44:49.759847        | 1.014721 10.1.201.72             | 172.28.1.77                | ICMP                                                            | 74 Echo (p:                             | ing) request    | id=0x0   | 001, s  |
| L                   | 341 07:44:49.762519        | 0.002672 172.28.1.77             | 10.1.201.72                | ICMP                                                            | 74 Echo (p:                             | ing) reply      | id=0x0   | 001, s  |
|                     |                            |                                  |                            |                                                                 |                                         |                 |          |         |
| <                   |                            |                                  |                            |                                                                 |                                         |                 |          | >       |
| V F                 | came 237 74 bytes on wir   | e (592 bits) 74 bytes cant       | Ethernet                   |                                                                 |                                         |                 |          | •       |
|                     | Section number: 1          | ()))))))))                       |                            | 1                                                               | h6                                      |                 |          |         |
| 5                   | Interface id: 0 (\Device   | NPE {E137E075-D30C-450E-B        | FIIII                      |                                                                 |                                         |                 |          |         |
|                     | Encansulation type: Ethe   | ernet (1)                        |                            | Desti                                                           | nation                                  |                 |          |         |
|                     | Arrival Time: Aug 23, 20   | 23 07:44:46.709979000 Fast       |                            | a0:b4:39:ce:9e:02                                               | �@ <b>�</b> @X@X@H@                     |                 |          |         |
|                     | [Time shift for this nat   | ket: 0.00000000 seconds]         |                            |                                                                 |                                         |                 | _        |         |
|                     | Enoch Time: 1692791086.    | 709979000 seconds                |                            |                                                                 |                                         |                 |          |         |
|                     | [Time delta from previo    | is captured frame: 0.148969      |                            |                                                                 |                                         |                 |          |         |
|                     | [Time delta from previo    | us displayed frame: 0.00000      |                            |                                                                 | -                                       |                 |          |         |
|                     | [Time since reference of   | first frame: 6.604997000         | -0.51                      |                                                                 | urce                                    |                 |          |         |
|                     | Frame Number: 237          |                                  | 10:01                      | 00:29:09:480 <b>0</b> 00 <b>0000000000000000000000000000000</b> |                                         | .mp II          |          |         |
|                     | Frame Length: 74 bytes     | (592 bits)                       |                            | Type                                                            |                                         |                 |          |         |
|                     | Capture Length: 74 bytes   | s (592 bits)                     | IPv4                       |                                                                 |                                         |                 |          |         |
|                     | [Frame is marked: False]   | ]                                |                            |                                                                 |                                         |                 |          |         |
|                     | [Frame is ignored: False   | •]                               | Internet Protocol Version  | - 4                                                             |                                         |                 |          |         |
|                     | [Protocols in frame: et    | h:ethertype:ip:icmp:data]        | h                          | I                                                               | 16                                      |                 | al       |         |
|                     | [Coloring Rule Name: IC    | 1P]                              | ř <del>i i i i i i i</del> |                                                                 |                                         |                 |          |         |
|                     | [Coloring Rule String: :   | icmp    icmpv6]                  | Version Header Len.        | Differentiated Services Field                                   | Total Ler                               | ngth            |          |         |
| > E                 | thernet II, Src: IntelCor  | _29:c9:4e (a0:51:0b:29:c9:4      | 400 0000 20000000          | 0x0000 🔶 00000 00                                               | 6000 0000 0                             | 100000          |          |         |
| > 1                 | nternet Protocol Version 4 | 4, Src: 10.1.201.72, Dst: 1      |                            |                                                                 |                                         |                 | _        |         |
| > 1                 | nternet Control Message P  | rotocol                          | Iden                       | tification                                                      | Flags Fragn                             | nent Offset     |          |         |
|                     |                            |                                  | 0x42e0 (1712               |                                                                 | 0.000                                   |                 |          |         |
|                     |                            |                                  | Time to Live               | Protocol                                                        | Header Chr                              | acksum          |          |         |
|                     |                            |                                  |                            |                                                                 | 0х772епп пп                             |                 |          |         |
|                     |                            |                                  |                            |                                                                 | 000000000000000000000000000000000000000 |                 |          |         |
| <                   |                            | >                                |                            | Courses                                                         | Addross                                 |                 |          | ~       |
| $\bigcirc$          | Frame (frame), 74 bytes    |                                  |                            | Packets: 4                                                      | 54 · Displayed: 8 (1.8%) · Dr           | opped: 0 (0.0%) | Profile: | Default |

The Packet Diagrams pane is the bottom right pane. The Physical layer is not represented in the Packet Diagram pane and the top entry here represents the Data-link layer.

How many bytes are in this frame?\_\_\_\_\_

How many bits are in this frame?\_\_\_\_\_

There are 8 bits per byte. Does the number of bytes correspond to the number of bits in this frame?\_\_\_\_\_\_

What date & time did this frame arrive at?\_\_\_\_\_

Expand the "Interface id" and what is the Interface description?\_\_\_\_\_

Does the interface description match the network connection listed in "ncpa.cpl" that you are capturing traffic on for Wireshark?

In the Physical layer, do you see a MAC address field or an IPv4 address field?

In the Physical layer, why do you see or not see a MAC address field or an IPv4 address field?

## Part 5: OSI – Data Link layer

The Data-Link layer is the second layer in the OSI model. The Data-link layer is responsible for the node-to-node delivery. It delivers the data from a source node to the destination node and just moves data to the next hop.

The addressing for the Data-link layer is the MAC (media access control) or Physical address. While we may refer to devices by their IP address, the network utilizes the MAC address for its addressing at this layer.

The Data-link layer can only transmit to a node in the same LAN.

5.1 - MAC address

What is MAC an abbreviation for?

Is the MAC address the same as the Physical address?

How many bytes is a MAC address?\_\_\_\_\_

#### 5.2 - Ethernet II DIX frame

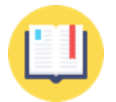

Answer the questions in this Part with help from the Network Communications for Buildings manual.

Using the manual, look at the Ethernet Frames section under Shared Ethernet to answer the following questions.

#### Ethernet II fields

Looking at the Ethernet II DIX Frame, answer the following questions:

What field is the first 64 bits (8 bytes)?\_\_\_\_\_

What field is the next 48 bits (6 bytes)?\_\_\_\_\_

What field is the next 48 bits (6 bytes)?\_\_\_\_\_

What field is the next 16 bits (2 bytes)?\_\_\_\_\_

Wake Tech BAT Lab14 of 23https://www.waketech.edu/programs-courses/credit/building-automation

Last updated: 8/28/2023

| What field is the next field?                                                                                                |
|----------------------------------------------------------------------------------------------------|
| What field exists after the Data field?                                                                                      |
| <i>Preamble field</i><br>When calculating the size of the frame is the Preamble field considered part of the Ethernet frame? |
| Destination field<br>Is the Destination field a MAC address or IPv4 address?                                                 |
| How many bits is the Destination field?                                                                                      |
| What is the purpose of the Destination field?                                                                                |
|                                                                                                    |
| Does the Destination field represent the next hop or the final destination?                                                  |
| Is the Destination field a node in the same LAN?                                                                             |
| Source field<br>Is the Source field a MAC address or IPv4 address?                                                           |
| How many bits is the Source field?                                                                                           |
| What is the purpose of the Source?                                                                                           |
| Data Type field<br>Does the Data-link layer guarantee delivery of data?                                                      |
| If delivery of data is guaranteed who would do that?                                                                         |
| What is the purpose of the Type field?                                                                                       |
|                                                                                                    |
| Data field<br>What is the minimum size of the Data field?                                                                    |
| What is the maximum size of the Data field?                                                                                  |
| What is a runt packet?                                                                                                    |
|                                                                                                    |
|                                                                                                    |

## Frame Check Sequence field

The Frame Check Sequence is sometimes abbreviated to FCS.

What is the purpose of the FRC field?\_\_\_\_\_

How does the destination node utilize the FRC field?

What is considered a successful transmission according to the FRC field?\_\_\_\_\_

At this layer, if the destination calculates the FRC and the calculated FRC does not match the FRC field sent in the frame, is the source node informed?

# Part 6: Wireshark – Data-link layer – ICMP request

We are going to look at an Ethernet frame in Wireshark.

Close the expanded Physical layer in the Packet Details pane to hide the Physical layer details.

The second item in the Packet Details represents the second layer of the OSI model. Expand the second item in the Packet Details list to show the frame in the Packet Diagram pane.

## 6.1 - ICMP request

Make sure you are still looking at the first packet in the Packet List as this is an ICMP request. In an ICMP request, your laptop is sending a request to <u>www.waketech.edu</u>. With the request, your laptop is the source.

The Data-link layer just handles node-to-node traffic.

For any traffic to travel outside your LAN, the traffic will go through the Default Gateway, so the Default Gateway is where this ICMP request is going to. While there are many more hops before the packet gets to the final destination; we are only capturing the traffic to and from our network interface. With the ICMP request, the Default Gateway is the destination because the final destination is outside our LAN.

## Destination field

Click on the Destination field in the Packet Details and you should see the Destination field will be highlighted in the Packet Diagram in the right pane.

|        | *Wi-Fi                                    |                   |                    |                           |                              |                                       |                  | -          | đ                    | ×       |
|--------|-------------------------------------------|-------------------|--------------------|---------------------------|------------------------------|---------------------------------------|------------------|------------|----------------------|---------|
| File   | e Edit View Go Capture Ar                 | alyze Statistics  | Telephony W        | Vireless Tools Help       |                              |                                       |                  |            |                      |         |
|        | 🔳 🖉 💽 📙 🛅 🗙 🖸 🤇                           | 🗢 🔿 😤 🛉           | <u>↓</u> _   =   € | B. O. O. 🎹                |                              |                                       |                  |            |                      |         |
|        | icmp                                      |                   |                    |                           |                              |                                       |                  |            | $\times \rightarrow$ | • +     |
| No.    | Time                                      | Delta             | Source             | Destination               | Protocol                     | Length                                | Info             |            |                      |         |
|        | 237 07:44:46.709979                       | 0.000000          | 10.1.201.72        | 172.28.1.77               | ICMP                         | 74                                    | Echo (ping)      | request    | id=0x0               | 001, s  |
| -      | 238 07:44:46.712328                       | 0.002349          | 172.28.1.77        | 10.1.201.72               | ICMP                         | 74                                    | Echo (ping)      | reply      | id=0x0               | 001, s  |
|        | 274 07:44:47.726548                       | 1.014220          | 10.1.201.72        | 172.28.1.77               | ICMP                         | 74                                    | Echo (ping)      | request    | id=0x0               | 001, s  |
|        | 275 07:44:47.729931                       | 0.003383          | 172.28.1.77        | 10.1.201.72               | ICMP                         | 74                                    | Echo (ping)      | reply      | id=0x0               | 001, s  |
|        | 312 07:44:48.742718                       | 1.012787          | 10.1.201.72        | 172.28.1.77               | ICMP                         | 74                                    | Echo (ping)      | request    | id=0x0               | 001, s  |
|        | 313 07:44:48.745126                       | 0.002408          | 172.28.1.77        | 10.1.201.72               | ICMP                         | 74                                    | Echo (ping)      | reply      | id=0x0               | 001, s  |
|        | 340 07:44:49.759847                       | 1.014721          | 10.1.201.72        | 172.28.1.77               | ICMP                         | 74                                    | Echo (ping)      | request    | id=0x0               | 001, s  |
|        | 341 07:44:49.762519                       | 0.002672          | 1/2.28.1.//        | 10.1.201.72               | ICMP                         | /4                                    | Echo (ping)      | reply      | 1d=0x0               | 001, s  |
|        |                                           |                   |                    |                           |                              |                                       |                  |            |                      |         |
| <      |                                           |                   |                    |                           |                              |                                       |                  |            |                      | >       |
| >      | Frame 237: 74 bytes on wire               | (592 bits), 7     | 4 bytes capt       | Ethernet                  |                              |                                       |                  |            |                      | ~       |
| $\sim$ | Ethernet II, Src: IntelCor_2              | 9:c9:4e (a0:5     | 1:0b:29:c9:4       | 6                         | 1                            | 16                                    |                  |            | 31                   |         |
|        | > Destination: Cisco_ce:9e:0              | 02 (a0:b4:39:     | ce:9e:02)          |                           |                              |                                       |                  |            |                      |         |
|        | <pre>&gt; Source: IntelCor_29:c9:4e</pre> | (a0:51:0b:29      | :c9:4e)            |                           | Desti                        | nation                                | _                |            |                      |         |
|        | Type: IPv4 (0x0800)                       |                   |                    |                           | a0:b4:39:ce:9e:02            | • • • • • • • • • • • • • • • • • • • | œ                |            |                      |         |
| >      | Internet Protocol Version 4,              | Src: 10.1.20      | 1.72, Dst: 1       |                           |                              |                                       |                  |            |                      |         |
| >      | Internet Control Message Pro              | tocol             |                    |                           |                              |                                       |                  |            |                      |         |
|        |                                           |                   |                    |                           |                              |                                       |                  |            |                      |         |
|        |                                           |                   |                    |                           | So                           | urce                                  |                  |            |                      |         |
|        |                                           |                   |                    |                           | a0:51:0b:29:c9:              | 4e 0000 00                            |                  |            |                      |         |
|        |                                           |                   |                    |                           |                              |                                       |                  |            |                      |         |
|        |                                           |                   |                    | ID-4                      | lype                         |                                       |                  |            |                      |         |
|        |                                           |                   |                    | IPV4                      |                              |                                       |                  |            |                      |         |
|        |                                           |                   |                    | Internet Protocol Version | 4                            |                                       |                  |            |                      |         |
|        |                                           |                   |                    | P                         | 1 1 1 1 1 1 1 1              | 16                                    |                  |            | 31                   |         |
|        |                                           |                   |                    | Mania a Mania Ian         | Differentiated Convine Field |                                       | Tetal I an oth   |            |                      |         |
|        |                                           |                   |                    | 400 0000 20v@A@           | 0v0000 A DDADD DD            | 6                                     | Iotal Length     | חו         |                      |         |
|        |                                           |                   |                    | 400 0000                  |                              | , °                                   |                  |            |                      |         |
|        |                                           |                   |                    | Ident                     | ification                    | Flags                                 | Fragment (       | Offset     |                      |         |
|        |                                           |                   |                    | 0x42e0 (1712              | ))                           | 0x000                                 | 000 000          |            |                      |         |
|        |                                           |                   |                    |                           |                              | <u>├</u>                              |                  |            | +                    |         |
|        |                                           |                   |                    | Time to Live              | Protocol                     | F                                     | leader Checksu   | m          |                      |         |
|        |                                           |                   |                    | 12800 0000 00             | ICMPe00 0000 00              | 0x7                                   | 72e00 0000       |            |                      |         |
| <      |                                           |                   | >                  |                           |                              | Address                               |                  |            |                      | ~       |
| 0      | Z Destination Hardware Address            | (eth.dst), 6 byte | ;                  |                           | Packets: 4                   | 54 · Displayed: 8                     | (1.8%) · Dropped | : 0 (0.0%) | Profile:             | Default |

What is the Destination (MAC address only) of the Ethernet frame?\_\_\_\_\_

What is the MAC address of your Default Gateway?\_\_\_\_\_

Is the Destination of the Ethernet frame the same as the Default Gateway?\_\_\_\_\_

If you answered No, troubleshoot the issue.

The Destination field is how many bytes?\_\_\_\_\_

The Destination address of the Ethernet frame should match the MAC address of the Default Gateway.

## *Source field*

Click on the Source field in the Packet Details and you should see the Source field will be highlighted in the Packet Diagram in the right pane.

|      | *Wi-Fi                                                       |                         |              |                   |                         |                               |                              |                 | -                                          | đ                    | ×          |
|------|--------------------------------------------------------------|-------------------------|--------------|-------------------|-------------------------|-------------------------------|------------------------------|-----------------|--------------------------------------------|----------------------|------------|
| File | e Edit View Go Capture                                       | Analyze Statistics      | Telephony V  | Vireless Tools He | elp                     |                               |                              |                 |                                            |                      |            |
|      | 🔳 🖉 🛞 📙 🔚 🔀 🖸 🖉                                              | ९ 🗢 🗢 🕾 👔               |              | R. Q. Q. 🎹        |                         |                               |                              |                 |                                            |                      |            |
|      | icmp                                                         |                         |              |                   |                         |                               |                              |                 |                                            | $\times \rightarrow$ | <b>•</b> + |
| No   | Time                                                         | Delta                   | Source       | Destination       | n                       | Protocol                      | Length                       | Info            |                                            |                      |            |
| _►   | 237 07:44:46.709979                                          | 0.000000                | 10.1.201.72  | 172.28.1          | .77                     | ICMP                          | 74                           | Echo (pin       | g) request                                 | id=0x0               | 001, s     |
| -    | 238 07:44:46.712328                                          | 0.002349                | 172.28.1.77  | 10.1.201          | .72                     | ICMP                          | 74                           | Echo (pin       | g) reply                                   | id=0x0               | 001, s     |
|      | 274 07:44:47.726548                                          | 1.014220                | 10.1.201.72  | 172.28.1          | .77                     | ICMP                          | 74                           | Echo (pin       | g) request                                 | id=0x0               | 001, s     |
|      | 275 07:44:47.729931                                          | 0.003383                | 172.28.1.77  | 10.1.201          | .72                     | ICMP                          | 74                           | Echo (pin       | g) reply                                   | id=0x0               | 001, s     |
|      | 312 07:44:48.742718                                          | 1.012787                | 10.1.201.72  | 172.28.1          | .77                     | ICMP                          | 74                           | Echo (pin       | g) request                                 | 1d=0x0               | 001, s     |
|      | 313 07:44:48.745126                                          | 0.002408                | 1/2.20.1.//  | 10.1.201          | .72                     | TCMP                          | 74                           | Echo (pin       | g) reply                                   | 10=0x0               | 001, S     |
|      | 341 07:44:49.759647                                          | 0.0014721               | 172 28 1 77  | 1/2.20.1          | 72                      | TCMP                          | 74                           | Echo (pin       | <ol> <li>request</li> <li>reply</li> </ol> | id-0x6               | 001, 5     |
| _    | 541 07.44.45.702515                                          | 0.002072                | 1/2.20.1.//  | 10.1.201          | .72                     | TCHE                          | /4                           | CCHO (pin       | 5) герту                                   | 10-070               | 001, 3     |
|      |                                                              |                         |              |                   |                         |                               |                              |                 |                                            |                      |            |
| <    |                                                              |                         |              |                   |                         |                               |                              |                 |                                            |                      | >          |
| >    | Frame 237: 74 bytes on wir                                   | e (592 bits), 7         | 4 bytes capt | Ethernet          |                         |                               |                              |                 |                                            |                      | ^          |
| ~    | Ethernet II, Src: IntelCor                                   | _29:c9:4e (a0:5         | 1:0b:29:c9:4 | °                 |                         | 15                            | 16                           |                 |                                            | 31                   |            |
|      | > Destination: Cisco_ce:96                                   | e:02 (a0:b4:39:         | ce:9e:02)    |                   |                         | Desti                         | nation                       |                 |                                            |                      |            |
|      | <pre>&gt; Source: IntelCor_29:c9:4 Type: TPu4 (0x0800)</pre> | 4e (a0:51:0D:29         | :c9:4e)      |                   |                         | a0:b4:39:ce:9e:0              | 02 0000 00                   |                 |                                            |                      |            |
| 5    | Internet Protocol Version                                    | 4. Spc: 10.1.20         | 1.72. Dst: 1 |                   |                         |                               |                              |                 |                                            |                      |            |
| Ś    | Internet Control Message P                                   | rotocol                 |              |                   |                         |                               |                              |                 |                                            |                      |            |
|      | 5                                                            |                         |              |                   |                         |                               |                              |                 |                                            |                      |            |
|      |                                                              |                         |              |                   |                         | Sou                           | -<br>urce                    |                 |                                            |                      |            |
|      |                                                              |                         |              |                   |                         | a0:51:0b:29:c9:4              | 4e 0000 00                   |                 |                                            |                      |            |
|      |                                                              |                         |              |                   |                         |                               | 1                            |                 |                                            |                      |            |
|      |                                                              |                         |              |                   | Ту                      | /pe                           |                              |                 |                                            |                      |            |
|      |                                                              |                         |              |                   | IPv400                  |                               |                              |                 |                                            |                      |            |
|      |                                                              |                         |              |                   |                         |                               | _                            |                 |                                            |                      |            |
|      |                                                              |                         |              | Internet Proto    | col Version             | 4                             |                              |                 |                                            |                      |            |
|      |                                                              |                         |              | ° I I I           |                         | 15                            | 16                           |                 |                                            | 31                   |            |
|      |                                                              |                         |              | Version           | Header Len              | Differentiated Services Field |                              | Total Lengt     | h                                          |                      |            |
|      |                                                              |                         |              | 400 00¢0          | 2000 00�                | 0x0000 0000 00                | 6                            | 5000 0000       | ] 00                                       |                      |            |
|      |                                                              |                         |              |                   |                         |                               |                              | -               |                                            | _                    |            |
|      |                                                              |                         |              |                   | Identif<br>42-0 (17120) | fication                      | Flags                        | Fragmer         | nt Offset                                  |                      |            |
|      |                                                              |                         |              |                   | 4260 (17120)            |                               |                              |                 |                                            |                      |            |
|      |                                                              |                         |              | Timet             | to Live                 | Protocol                      | 1                            | Header Check    | sum                                        |                      |            |
|      |                                                              |                         |              | 12800             | 0000 00                 | CMP00 0000 00                 | 0x7                          | 72e00 00        | 00 00                                      |                      |            |
| <    |                                                              |                         | >            |                   |                         | -                             |                              |                 |                                            |                      | ~          |
|      | Source Hardware Address (                                    | eth.src) 6 bytes        |              |                   |                         | Packets: 4                    | Addrocc<br>54 - Displayed: 8 | (1.8%) · Drop   | ped: 0 (0.0%)                              | Profile              | Default    |
| 0    |                                                              | constant of the officer |              |                   |                         | - detects -                   | s. s.spidycaro               | (inclusive prop | p = 20. 0 (01070)                          | onnea                | e ci d'ant |

What is the Source (MAC address only) of the Ethernet frame?\_\_\_\_\_

What is MAC address of your network interface from Part 1?\_\_\_\_\_

Is the Source of the Ethernet frame the same as your network interface?

➢ If you answered No, troubleshoot the issue.

The Source field is how many bytes?\_\_\_\_\_

The Source address of the Ethernet frame should match the MAC address of your network interface. This shows that your network interface is sending the data.

#### Type field

What is the Type field of the Ethernet frame?\_\_\_\_\_

## Preamble field

Do you see the Preamble field?

Why do you see or not see the Preamble field?

#### FCS field

Do you see the FCS field?\_\_\_\_\_

Why do you see or not see the FCS field?\_\_\_\_\_

#### IP Address

In the Data-link layer, is the IPv4 address referenced?\_\_\_\_\_

In the Data-link layer, why do you see or not see an IPv4 address?\_\_\_\_\_

# Part 7: Wireshark – Data-link layer – ICMP reply

## 7.1 - ICMP reply

Select the second packet in the Packet List pane is the reply to the first packet which was a request.

We want to look at the ICMP reply which is the response to our request. Now this implies the packet is going to our laptop. With the ICMP request, our network interface was the source; however, with the ICMP reply out network interface is the destination.

#### Destination field

Click on the Destination field in the Packet Details.

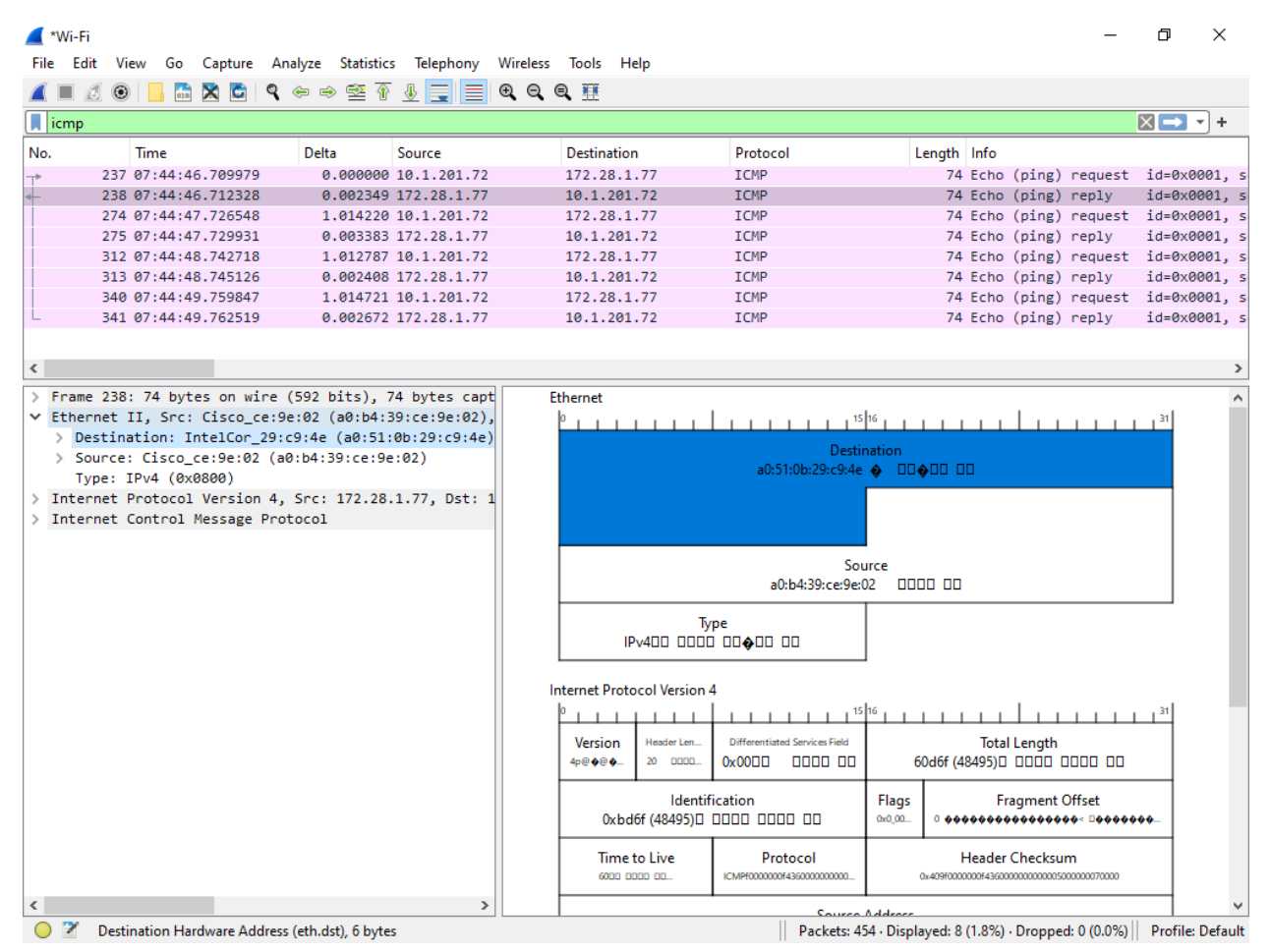

What is the Destination (MAC address only) of the Ethernet frame?\_\_\_\_\_

What is MAC address of your network interface?

Is the Destination of the Ethernet frame the same as your network interface?\_

➢ If you answered No, troubleshoot the issue.

Since this is the ICMP reply, the Destination address of the Ethernet frame should match the MAC address of your network interface.

#### *Source field*

Click on the Source field in the Packet Details.

| Eil    | *Wi-Fi<br>Edit View Go Capture An                                                                                                    | nalvze Statistics Telenhony Wireless | Tools Help                                 |                               | -                                          | - 0 ×               |
|--------|----------------------------------------------------------------------------------------------------|--------------------------------------|--------------------------------------------|-------------------------------|--------------------------------------------|---------------------|
|        |                                                                                                    |                                      | <ul> <li>Interp</li> <li>Interp</li> </ul> |                               |                                            |                     |
|        |                                                                                                    |                                      | <b>~</b> Ⅲ                                 |                               |                                            |                     |
|        |                                                                                                    |                                      |                                            |                               |                                            |                     |
| No     | lime                                                                                                    | Delta Source                         | Destination                                | Protocol                      | Length Info                                |                     |
| 7*     | 237 07:44:46.709979                                                                                                    | 0.000000 10.1.201.72                 | 1/2.28.1.//                                | ICMP                          | 74 Echo (ping) reque                       | st 1d=0x0001, s     |
| 4-     | 236 07:44:46.712328                                                                                                    | 0.002349 1/2.28.1.//                 | 10.1.201.72                                | TCMP                          | 74 Echo (ping) reply                       | 1d=0x0001, s        |
|        | 274 07:44:47.720340                                                                                                    | 0.003383 172 28 1 77                 | 1/2.20.1.//                                | TCMP                          | 74 Echo (ping) reque                       | id=0x00001, 5       |
|        | 312 07:44:47.725551                                                                                                    | 1 010787 10 1 201 72                 | 172 28 1 77                                | TCMP                          | 74 Echo (ping) repu                        | id=0x0001, 5        |
|        | 313 07:44:48 745126                                                                                                    | 0 002408 172 28 1 77                 | 10 1 201 72                                | TCMP                          | 74 Echo (ping) requi                       | id=0x0001, 3        |
|        | 340 07:44:40.745120                                                                                                    | 1 014721 10 1 201 72                 | 172 28 1 77                                | TCMP                          | 74 Echo (ping) requi                       | st id=0x0001, s     |
| IL.    | 341 07:44:49.762519                                                                                                    | 0.002672 172.28.1.77                 | 10.1.201.72                                | TCMP                          | 74 Echo (ping) reply                       | id=0x0001, s        |
|        | 512 07111101702515                                                                                                    | 01002072 17212011777                 | 10111201172                                | 2011                          | , ceno (ping) (cpi                         | 14 0.0001, 5        |
|        |                                                                                                    |                                      |                                            |                               |                                            |                     |
| <      |                                                                                                    |                                      |                                            |                               |                                            | >                   |
| >      | Frame 238: 74 bytes on wire                                                                                                    | (592 bits), 74 bytes capt            | Ethernet                                   |                               |                                            | ^                   |
| $\sim$ | Ethernet II, Src: Cisco_ce:9                                                                                                    | e:02 (a0:b4:39:ce:9e:02),            | 0 1 1 1 1 1 1 1                            | 15                            | 16                                         | 31                  |
|        | <pre>&gt; Destination: IntelCor_29:</pre>                                                                                                    | c9:4e (a0:51:0b:29:c9:4e)            |                                            | Dectiv                        | nation                                     |                     |
|        | > Source: Cisco_ce:9e:02 (additional content of the second content of the second cont | 0:b4:39:ce:9e:02)                    |                                            | a0:51:0b:20:c0:4              |                                            |                     |
|        | Type: IPv4 (0x0800)                                                                                                    |                                      |                                            | 00.51100.25105.               |                                            |                     |
| >      | Internet Protocol Version 4,                                                                                                    | Src: 172.28.1.77, Dst: 1             |                                            |                               |                                            |                     |
| >      | Internet Control Message Pro                                                                                                    | otocol                               |                                            |                               |                                            |                     |
|        |                                                                                                    |                                      |                                            |                               | 1                                          |                     |
|        |                                                                                                    |                                      |                                            | Sou                           | urce                                       |                     |
|        |                                                                                                    |                                      |                                            | a0:b4:39:ce:9e:0              | 02 000 00                                  |                     |
|        |                                                                                                    |                                      | т                                          |                               |                                            |                     |
|        |                                                                                                    |                                      | ID://f (//9/05)TL F                        | ne non no                     |                                            |                     |
|        |                                                                                                    |                                      | 1PV4I (40495)U L                           |                               |                                            |                     |
|        |                                                                                                    |                                      |                                            |                               |                                            |                     |
|        |                                                                                                    |                                      | Internet Protocol Version                  | 4                             |                                            |                     |
|        |                                                                                                    |                                      |                                            | 15                            |                                            | 31                  |
|        |                                                                                                    |                                      | Version Header Len                         | Differentiated Services Field | Total Length                               |                     |
|        |                                                                                                    |                                      | 4p@∲@∲ 20 000                              | 0x0000 0000 0000 00           | 6000 0000 00                               |                     |
|        |                                                                                                    |                                      |                                            |                               |                                            |                     |
|        |                                                                                                    |                                      | ldentif                                    | ication                       | Flags Fragment Offset                      |                     |
|        |                                                                                                    |                                      | 0xbd6f (48495)□                            | 0000 0000 00                  | 0x0_10                                     |                     |
|        |                                                                                                    |                                      | -                                          |                               |                                            |                     |
|        |                                                                                                    |                                      | lime to Live                               | Protocol                      | Header Checksum                            |                     |
|        |                                                                                                    |                                      |                                            | CMP100000630000000000         | 0x409100 0000 00                           |                     |
| <      |                                                                                                    | >                                    |                                            | Source                        | Addross                                    | ×                   |
| C      | Source Hardware Address (eth                                                                                                    | n.src), 6 bytes                      |                                            | Packets: 45                   | 54 · Displayed: 8 (1.8%) · Dropped: 0 (0.0 | %) Profile: Default |

What is the Source (MAC address only) of the Ethernet frame?\_\_\_\_\_

What is MAC address of your network interface from Part 1?\_\_\_\_\_

Is the Source of the Ethernet frame the same as the Default Gateway?

➢ If you answered No, troubleshoot the issue.

Since this is an ICMP reply, the Source address of the Ethernet frame should match the MAC address of the Default Gateway. This shows that your network interface is sending the data.

## Part 8: Summary

How many bits is a MAC address?\_\_\_\_\_

How many bytes is a MAC address?\_\_\_\_\_

Last updated: 8/28/2023

Does the OSI Physical layer reference an address?

In the OSI Data-link layer, what types of addresses are used?\_\_\_\_\_

In detail, explain why the source address of the ICMP request is the destination of the ICMP reply?\_\_\_\_\_

In detail, explain why the destination address of the ICMP request is the source of the ICMP reply?\_\_\_\_\_